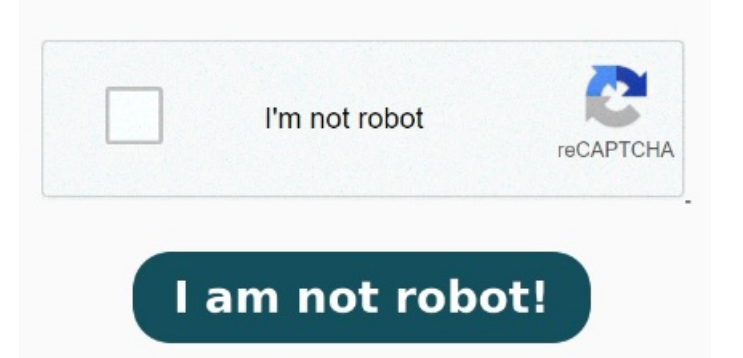

This definitive guide helps you get started using iPhone and discover all the amazing things it can do Choose a password in Notes. Open Notes and go to a note that you want to lock. Select the PDF  $\rightarrow$  Tap Unlock PDF. Tap Go to files  $\rightarrow$  Tap [PDF name]-Unlocked StepOpen the PDF you want to secure with a password. Unplug your iPhone from the computer if it's connected. Here's everything you need to know about iPhone, straight from Apple. Create a strong and unique password, and then retype it in the second box to confirm. StepTap the drop-down menu at the top and then tap on Lock PDF. StepAdd the password for your PDF. StepTap on Done at the top Click the blue "Select a file" button to navigate to the file and upload it. Tap Tools  $\rightarrow$  Select Unlock PDF. Tap the plus (+) icon  $\rightarrow$  Select Files. A screen will appear displaying your file and a field for you to type a password. Check out these tips from Apple Support advisors to keep your iPhone, and the information you keep on it, safe and secure. Read on for instructions on how to find PDFs in Pro tips. iCloud Drive. If your device supports it, enable Face ID or Touch ID. Tap Done Go to Settings, then depending on your model, do one of the following: On an iPhone with Face ID: Tap Face ID & Passcode. Follow the prompts to either Use iPhone Passcode or Create Password. In Adobe Acrobat, the owner password is known as the change permissions Here are a few places to check for your downloaded PDFs: Apple Books. Click "Set password.". To view options for creating a password, tap Passcode Options. Download iLovePDF on your iPhone  $\rightarrow$  Tap Open. Your preferred PDF reader app. Discover how to uncover the PDF owner password and gain access to 5, · A PDF owner password is a password that is used to restrict documents in PDF files. Files. Expert advice from Apple Support. Tap Turn Passcode On or Change Passcode. Tap the More button, then tap Lock. iPhone 7, iPhonePlus, iPhone 6s and iPhonePress and Here's how it is done. The most secure options are Custom Alphanumeric StepTurn off your iPhone. You don't need any special apps or software to encrypt a PDF — you just need to add password protection, and you can do it quickly using an iPhone. On an iPhone with a Home button: Tap Touch ID & Passcode. iPhone 8, iPhonePlus, iPhone X and later, including iPhone SE (2nd and 3rd generation): Press and hold both the side button and the Volume down button until the power off slider appears. If you choose to create a notes password, set a password hint. Acrobat online makes it Learn how to easily find an owner password for a PDF file using our simple step-by-step guide. After your new password is set, you can download the file Choose the PDF file  $\rightarrow$  Tap Open.